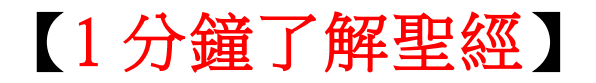

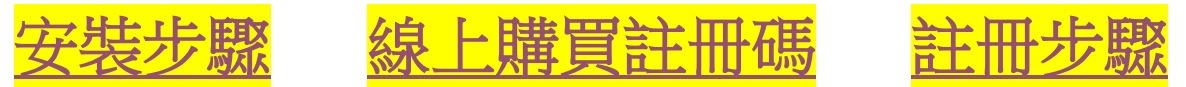

# 安裝步驟

#### 請到 http://www.pcstore.com.tw/prowol 到[1 分鐘了解聖經]頁面,

點擊 [下載試用]

|                                                                     |                                                   | ×           |
|---------------------------------------------------------------------|---------------------------------------------------|-------------|
| Http://www.pcstore.com.tw/prowol/M1                                 | 8285608.htm                                       | h 🛧 🕸       |
| 檔案(F) 編輯(E) 檢視(V) 我的最愛(A) 工具(T)                                     | 說明(H)                                             |             |
| × Google                                                            | <ul> <li>✓ 🛂 搜尋 &lt; I 🖂 🔀 分享</li> <li></li></ul> | 🇘 🎴 효 🕈 🔧 · |
| ▶ 1分鐘了解聖經(                                                          | - <b>≸</b> 獲得現金積點:0 點 (1點 = 1元) <u>說明</u><br>繁中)  | ^           |
| <ul> <li>         ・ 聖經電子書         ・         ・         ・</li></ul>   | 第3版 加入購物車 頭立則勝貫                                   |             |
| <ul> <li>▶ 聖經(繁中) 閱讀</li> <li>▶ 简中投影版</li> <li>▶ 简中 阅读版</li> </ul>  | 版<br>♥ <u>加入追蹤</u> ♀ <u>留言版(0)</u>                |             |
| <ul> <li>○ 跳段播放軟件</li> <li>▶ 跳段播放器</li> </ul>                       |                                                   |             |
| ○軟體下載                                                               | 其他授權 授權合約書 ガニア 部 正 用 (V1.0.0.0版)                  |             |
| <ul> <li>下載試用 (繁中)</li> <li>下載試用 (简中)</li> </ul>                    | 本電子書是影片課程,用1分鐘了解聖經各書卷,適合個人讀經及慕道                   |             |
| Download (Eng                                                       | glish)  班使用。                                      |             |
| <ul> <li>○詩歌(繁中)</li> <li>&gt; 釘+字架</li> <li>&gt; 歌鑽[單編]</li> </ul> | 只用幾十分鐘就能了解聖經各書卷,使讀經的人更了解聖經。                       |             |
| ▶ 第1輯<br>▶ . 歌譜 [單輯]                                                | 此為下載商品,請您先「下載試用」後再購買,以確保下載商品能在您                   |             |
| ● . 歌譜 単曲<br>● 第2輯                                                  | 的電腦上正常執行(含正常顯示文字)。                                |             |
| ▶ . 歌譜 [單輯]<br>▶ . 歌譜 單曲                                            | 完成付款後,我們會將註冊碼 E-mail到您指定的信箱!                      | <u>_</u>    |
| ▽诗歌(简中)                                                             | (每一套僅授權安裝在一台電腦使用)                                 | 購物車         |

### 點擊 [儲存]

| ▶ 间中 阅读版                                                 | ● 商品介紹                                                                                                    |
|----------------------------------------------------------|----------------------------------------------------------------------------------------------------|
| ○ 跳段播放軟體                                                 |                                                                                                    |
| ▶ 跳段播放器                                                  |                                                                                                    |
| ▽軟體下載                                                    | 其他授權 <mark>授權合約書 起方 升稻 下 戰 武 用 (V1.0.0.0版)</mark>                                                                                                    |
| 下載試用(繁中)                                                 | 本電子書 輸送 表 2015年1月11日 1月11日 1月111日 1月11日 1月11日 1月11日 1月11日 1月11日 1月11日 1月111日 1月111日 1月11日 1月111日 1月111日 1月111日 1月111日 1月111日 1月1111日 1月11111 1月11111111 |
| <ul> <li>下載試用(间中)</li> <li>Download (English)</li> </ul> | 是否要執行或儲存這個檔案?<br>プログローロー                                                                                                    |
| <ul> <li>Download (English)</li> </ul>                   | 址 使 用 °                                                                                                    |
| ♥ 詩歌(繁中)                                                 |                                                                                                    |
| ▶ 釘十字架                                                   | 穴巾茂 【 【 《 *** // www.// www.// www.// // 欠 】 胖 主 程 。                                                                                                    |
| • 歌譜 [單輯]                                                | 執行(R) 儲存(6) 取消                                                                                                    |
| ▶ 第1輯<br>▶ 欺謙[留語]                                        | 此受下 <del>載</del> ,以確保下載 <b>一</b> 品。                                                                                                    |
| ▶ . 歌譜 單曲                                                |                                                                                                    |
| ▶ 第2輯                                                    | 您的電腦 《印尼雷语言》的電腦。如果認行這些異來源,語不要執行                                                                                                    |
| ▶ . 歌譜 [單輯]<br>▶ _ 歌譜 留曲                                 | 完成付款废,我們曾將註冊碼 E-mail到您指定的信箱!                                                                                                    |
| ······································                   | (后、本谋场横中批大、公重巡床田)                                                                                                    |
| ○ 诗歌(简山)                                                 | (母一岳進仅惟女灸住一百电脑使用)                                                                                                    |

# 儲存於[桌面](也可選擇存到別的資料夾)

|               | <br>1 1 2 1 14 1 18 1 18 1 10 1 12 1 14 1 18 1 18 1 18 1 18 1 18 1 12 1 12                                                                                                    |   |
|---------------|----------------------------------------------------------------------------------------------------|---|
|               | 储存於 (1): @ 桌面 ○ ② ② ▷ □ □       (1)     (2)     (2)     (2)     (2)     (2)     (2)     (2)     (2)     (2)     (2)     (2)     (2)     (2)     (2)     (2)     (2)     (2)     (2)     (2)     (2)     (2)     (2)     (2)     (2)     (2)     (2)     (2)     (2)     (2)     (2)     (2)     (2)     (2)     (2)     (2)     (2)     (2)     (2)     (2)     (2)     (2)     (2)     (2)     (2)     (2)     (2)     (2)     (2)     (2)     (2)     (2)     (2)     (2)     (2)     (2)     (2)     (2)     (2)     (2)     (2)     (2)     (2)     (2)     (2)     (2)     (2)     (2)     (2)     (2)     (2)     (2)     (2)     (2)     (2)     (2)     (2)     (2)     (2)     (2)     (2)     (2)     (2)     (2)     (2)     (2)     (2)     (2)     (2)     (2)     (2)     (2)     (2)     (2)     (2)     (2)     (2)     (2)     (2)     (2)     (2)     (2)     (2)     (2)     (2)     (2)     (2)     (2)     (2)     (2)     (2)     (2)     (2)     (2)     (2)     (2)     (2)     (2) </th <th></th> |   |
| 1 1 2 1 3 1 4 |                                                                                                    | × |

## [儲存中]

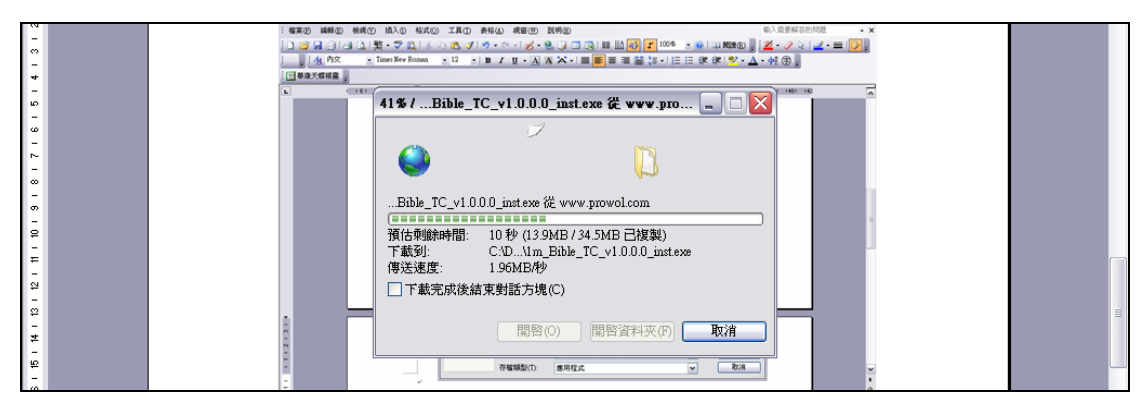

### [下載完成]

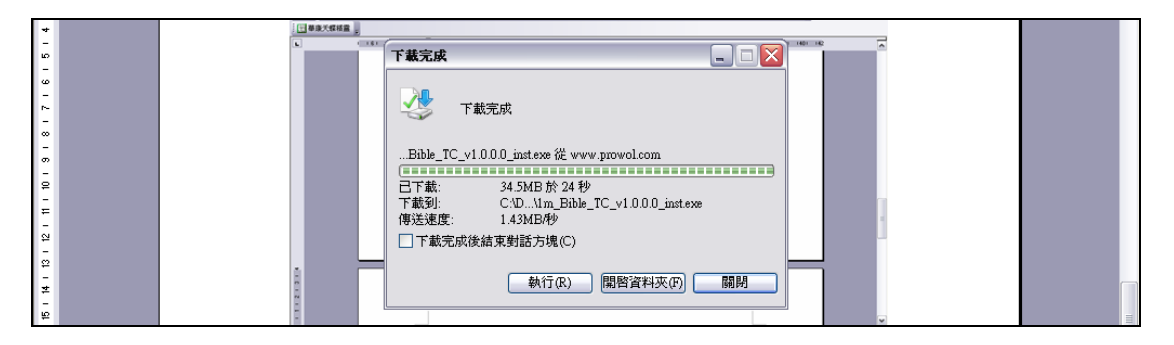

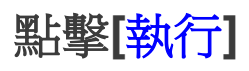

| L | ⊾ – – – – – – – – – – – – – – – – – – –                    | ~  |
|---|------------------------------------------------------------|----|
|   |                                                            |    |
|   | Internet Explorer - 安全性警告                                  |    |
|   | 無法確認發行者,您確定要執行這個軟體?                                        |    |
|   | 名稱: 1m_Bible_TC_v10.00_instexe                             |    |
|   | · · · · · · · · · · · · · · · · · · ·                      |    |
|   | A7 執行(R) 不要執行(D) 200 7年001 。                               |    |
|   | 這個確案沒有有效的數位黃章可以確認其發行者。您應該只執行來自您<br>所信任發行者的軟體。如何決定哪個軟體可以執行? |    |
|   | 執行(R) 開啓資料夾(F) 開閉                                          | 11 |

### 點擊[我接受]

| 🖳 Prowol_eBook 安装                                                                                                    |     |
|----------------------------------------------------------------------------------------------------|-----|
| 授權合约 (Iraditional Chinese 繁體中文版)<br>在安裝 Prowol_eBook之前,諸檢閱授權條款。                                                                                                    | P   |
| 檢閱授權合約的其餘部分,諸按 [PgDn] 往下捲動頁面。                                                                                                    |     |
| 普洛瓦 Prowol 產品使用者授權合約書 (EULA)                                                                                                    |     |
| 立約人普洛瓦創意資訊有限公司含其產品著作權人(以下簡稱甲方)及被授權使<br>用者(個人或單一法人團體,以下簡稱乙方),緣因乙方被授權使用甲方之產品<br>或「軟體」(以下稱「本產品」(或「本軟體產品」),包括任何相關之出版品<br>(包含「印刷」及「影音」出版品以及其他不須取得密碼或序號就可觀賞、閱讀<br>或使用的產品皆屬之,以下稱「出版品」),媒介物、電腦軟體、書面資料、使 |     |
| 用密碼(或序號)以及電子交件等」,達成使用乙協議,同意亚邊守下列各項條<br>物·                                                                                                    | ~   |
| 如果您接受授權合約所有條款,按一下 [我接受(I)] 繼續安裝。若您選取 [取消(C)]<br>安裝程式將會關閉。必須要接受授權合約才能安裝 Prowol_eBook 。                                                                                                    | ,   |
| Nullsoft Install System v2.46.5-Unicode                                                                                                    |     |
|                                                                                                    | (C) |

## [正在安裝]

| 📔 Prowol_eBook 安装                     |   |
|---------------------------------------|---|
| <b>正在安裝</b><br>Prowol_eBook 正在安装,諸等候。 | P |
| 抽取: 1m_Bible_TC_v1.exe 85%            |   |
| 【■<br>【顧示細節(D)                        |   |

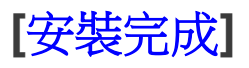

| 🖉 Prowol_eBook 安装                                     |       |
|-------------------------------------------------------|-------|
| <b>安裝完成</b><br>安裝程式已安裝成功。                             | P     |
| 已完成<br>【】                                             |       |
| Nullsoft Install System v2.46.5-Unicode(上一步(P)(日本市内市) | 取消(C) |

#### 安裝完成後,桌面有[1m\_Bible\_TC\_v1]捷徑小圖

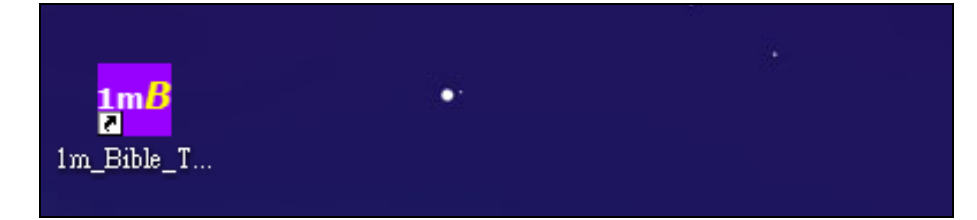

#### 選[我想要試用本軟體],點擊[繼續]

| 歡迎使用 1分鐘了解聖經 [ 繁體中文版 ] 第1版                                                         |
|------------------------------------------------------------------------------------|
| 歡迎散佈本軟體試用版,並請為我們祷告、購買普洛瓦商品、支持我們的事工,謝謝!<br>***********************************      |
| 請注意:此為 <b>無限期試用軟體 trial version without time limit</b> 。<br>請點選下面您想要執行的項目,並按「繼續」鈕。 |
| ○ 我有註冊碼,想要啟用本軟體                                                                    |
| (讓您輸入您的註冊碼啟用本軟體);若您還無註冊碼,您可上網購買:                                                   |
| 線上購買註冊碼                                                                            |
| <ul> <li>我想要試用本軟體(您可試用一生;只能使用部分內容),註冊、啟用後即可使用所有<br/>內容。</li> </ul>                 |
| (讓您執行本軟體的試用版)                                                                      |
| [<br>[ 繼續] [ 離開 ]                                                                  |

### [開始試用]

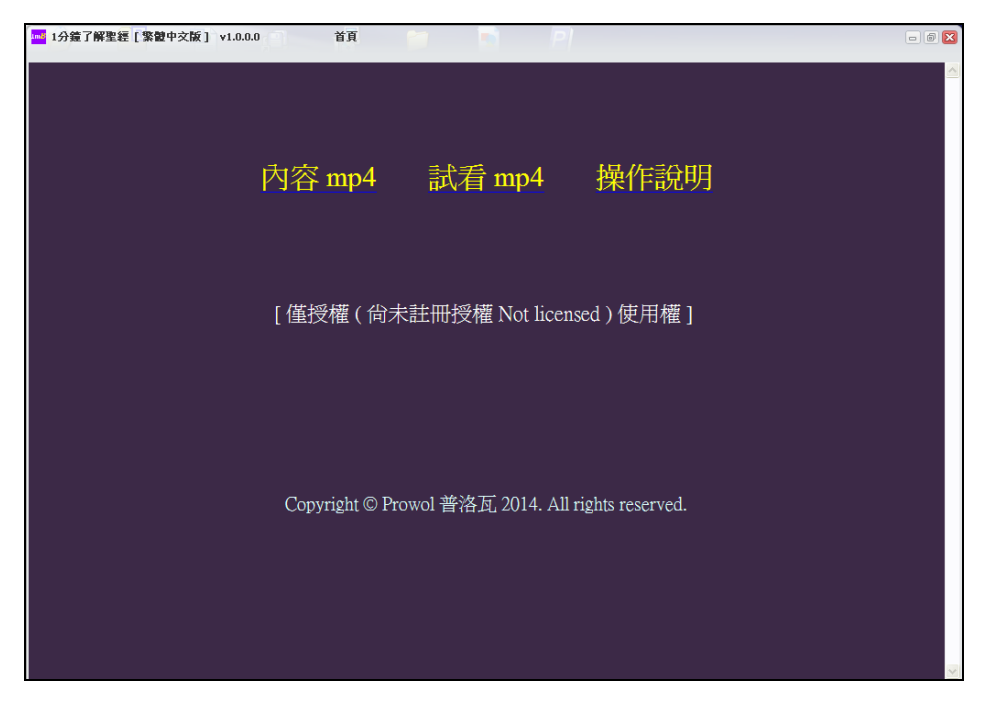

#### 點擊[線上購買註冊碼]即可連結到購買網頁

| 軟體註冊 2011 101 101 101 101 101 101 101 101 10                                       |
|------------------------------------------------------------------------------------|
| 歡迎使用 1分鐘了解聖經 [ 繁體中文版 ] 第1版                                                         |
| 歡迎散佈本軟體試用版,並請為我們祷告、購買普洛瓦商品、支持我們的事工,謝謝!<br>                                         |
| 請注意:此為 <b>無限期試用軟體 trial version without time limit</b> 。<br>請點選下面您想要執行的項目,並按「繼續」鈕。 |
| • 我有註冊碼,想要啟用本軟體                                                                    |
| (讓您輸入您的註冊碼啟用本軟體);若您還無註冊碼,您可上網購買:                                                   |
| 線上購買註冊碼                                                                            |
| ○ 我想要試用本軟體 (您可試用一生;只能使用部分內容),註冊、啟用後即可使用所有<br>內容。                                   |
| (讓您執行本軟體的試用版)                                                                      |
| 離開                                                                                 |

# 註冊步驟

已購買註冊碼者(收到註冊碼的 Email 後),到桌面點擊

[1m\_Bible\_TC\_v1]捷徑,開啟軟體,選[我有註冊碼],點擊[繼續]

| 歡迎使用 1分鐘了解聖經 [ 繁體中文版 ] 第1版                                                         | 1 |
|------------------------------------------------------------------------------------|---|
| 歡迎散佈本軟體試用版,並請為我們祷告、購買普洛瓦商品、支持我們的事工,謝謝!<br>***********************************      |   |
| 請注意:此為 <b>無限期試用軟體 trial version without time limit</b> 。<br>請點選下面您想要執行的項目,並按「繼續」鈕。 |   |
| <ul> <li>我有註冊碼,想要啟用本軟體</li> </ul>                                                  |   |
| 〔譲您輸入您的註冊碼啟用本軟體〕;若您還無註冊碼,您可上網購買:                                                   |   |
| 線上購買註冊碼                                                                            |   |
| ○ 我想要試用本軟體 (您可試用一生;只能使用部分內容),註冊、啟用後即可使用所有<br>內容。                                   |   |
| (譲您執行本軟體的試用版)                                                                      |   |
| 繼續                                                                                 | 1 |

#### 將[註冊碼]複製、貼上各別欄位後,點擊[註冊](範例)

| 軟體註冊                                                                                                 |                   |  |
|----------------------------------------------------------------------------------------------------|-------------------|--|
| 輸入註冊碼                                                                                                |                   |  |
| 請輸入「姓名及授權數」、「Email/Organization Name」及所提供的「註冊碼」(大小寫均須正確;您也可<br>從所提供的「註冊碼檔」中複製、貼上這些資料),並單擊「註冊」鈕繼續下一步。 |                   |  |
| 姓名及授權數 (User<br>Name & copies):                                                                      |                   |  |
| Email / Organization<br>Name:                                                                        | prowol@prowol.com |  |
| 註冊碼 (Registration<br>Key):                                                                           | *****             |  |
| 註冊                                                                                                   |                   |  |
| 取消                                                                                                   |                   |  |
|                                                                                                    |                   |  |

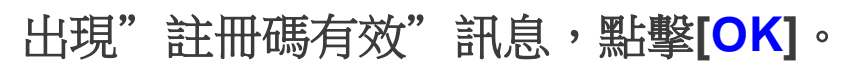

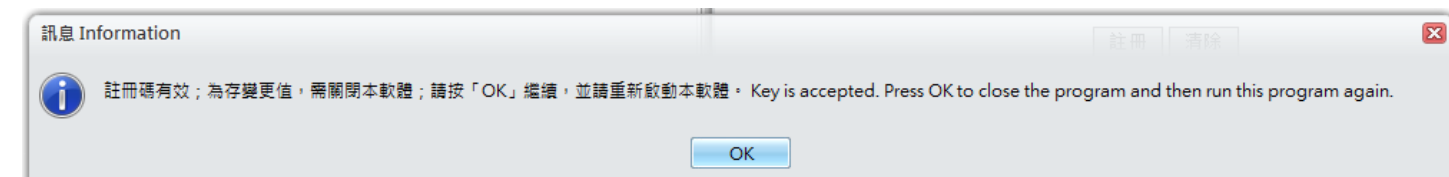

再重新啟動本軟體,即可使用[正式版]

#### 以上若有問題,請聯絡 普洛瓦 +886287706959 Skype: prowolco

願 上帝賜福給您及您每一位家人!